## How to submit an abstract on IPRC2016 System (Conference Management Toolkit 2016)

1. Click on banner picture of the official IPRC Site to open log in page of the CMT (see Figure 01)

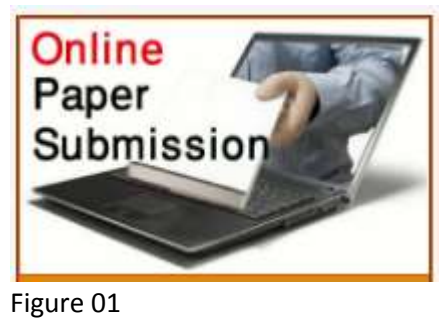

2. Click on 'New User Sign up here' (see Figure 02)

| IPRC - 2016 Login                |  |  |  |  |  |
|----------------------------------|--|--|--|--|--|
|                                  |  |  |  |  |  |
| Email:                           |  |  |  |  |  |
| Password:                        |  |  |  |  |  |
| Login Login Help                 |  |  |  |  |  |
| Forgot your password? Reset here |  |  |  |  |  |
| New Users? Sign up here          |  |  |  |  |  |

- 3. Click on the 'Next' button on the 'CMT Sin Up' interface. (before that, You need to enable cookies of your browser, For that, please refer Enabling cookies section below)
- 4. You have to accept 'End User License Agreement' by checking 'Yes, I Agree to the Author's Statement' and click on Next
- 5. Type the code in the picture and click on Next (see Figure 03)

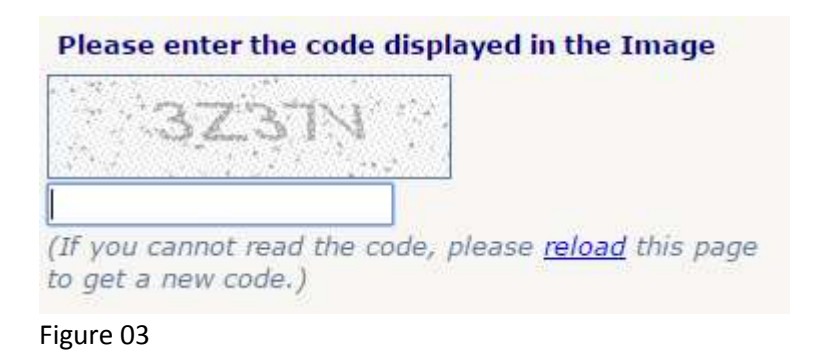

6. Fill the information in the interface. You should fill information which are marked as required. (see Figure 04)

| Contact Informati    | ion                            |                       |
|----------------------|--------------------------------|-----------------------|
| Please complete this | s form and click 'Next' t      | o create the account. |
| First/Given Name:    | Saminda                        |                       |
| Middle Initial:      |                                |                       |
| Last/Family Name:    | Jayasekara                     |                       |
| Organization:        | ABC Media                      |                       |
| Phone Number:        | 0714458365                     |                       |
| Email:               | samja@gmail.com                |                       |
| Password:            | •••••                          |                       |
| Confirm password:    | •••••                          |                       |
| Alternate Email:     | samjayaka@gmail.com            |                       |
| Note: we suggest y   | ou use a <u>strong passwor</u> | <u>d</u> .            |
| Figure 04            |                                |                       |

7. You can see successful message (see figure 05)

| Finish                                   |
|------------------------------------------|
| Success - you can now login and use CMT. |
| Click 'Finish' to complete this Wizard.  |
| Figure 05                                |

8. Now you can login and upload papers to the CMT System Using (see figure 06)

| IPRC - 2016     | RC - 2016                                                             |        |  |  |  |  |
|-----------------|-----------------------------------------------------------------------|--------|--|--|--|--|
| International   | ternational Postgraduate Research Conference – 2016                   |        |  |  |  |  |
| Dec 8 , 2016 -  | c 8 , 2016 - Dec 9 , 2016, University of Kelaniya, Colombo, Sri Lanka |        |  |  |  |  |
| Select Your Rol | e: Author 👻 Go to Co                                                  | onsole |  |  |  |  |
| Manage          | View                                                                  | Manage |  |  |  |  |
| Submissions     | Conference Status                                                     | Notes  |  |  |  |  |
| Author Co       | nsole                                                                 |        |  |  |  |  |

Create a new Paper Submission

No Submissions

Classic Console: You are currently using the new console. If you want to switch to the classic console please click here.

Figure 06

9. To submit a paper please click on the link Create a new Paper Submission

10. Please fill your Title, Abstract, select primary and secondary subject areas using appropriate places in the 'New submission interface'. If you wish to add more authors other than you click on 'Add Author...' button. Upload e-version (.docx, .doc, .pdf) of your abstract using 'Choose file' and 'Upload' buttons. Finally click on the 'Submit' button to complete the paper submission. (see figure 07)

| Title and Abstra                                                   | act                                                                                        |                                                                                         |                             |                                         |
|--------------------------------------------------------------------|--------------------------------------------------------------------------------------------|-----------------------------------------------------------------------------------------|-----------------------------|-----------------------------------------|
| Title :<br>Abstract :                                              |                                                                                            |                                                                                         |                             | (256 characters maximum)                |
|                                                                    |                                                                                            |                                                                                         |                             |                                         |
|                                                                    |                                                                                            |                                                                                         |                             | (2000 characters maximum)               |
| Authors                                                            |                                                                                            |                                                                                         |                             |                                         |
| Authors :                                                          | Jeewantha Welusurendra                                                                     | (dhammika2020@g 🔒 🗙                                                                     |                             |                                         |
| Primary Contact :<br>Add Author :                                  | Jeewantha Welusurendra<br>Add Author                                                       | (dhammika2028@gr •                                                                      |                             |                                         |
| Subject Areas                                                      |                                                                                            |                                                                                         |                             |                                         |
| Select one primary<br>Primary: Com<br>Com<br>U Com<br>Hum<br>Medic | y subject area.<br>nerce and Management I<br>auting and Technology I<br>anties I<br>tine   | l Science<br>Social Sciences<br>None of the above                                       |                             |                                         |
| Select any number<br>Secondary: B Co<br>B Ho<br>B Ho               | r of secondary subject an<br>immerce and Managemen<br>imputing and Technology<br>imenities | eas (Including none), Note that<br>t III Medicine<br>III Science<br>III Social Sciences | t secondary subject area    | cannot be same as primary subject area. |
| File Upload                                                        |                                                                                            |                                                                                         |                             |                                         |
| Please note: Uni                                                   | ess you press "Submit" a                                                                   | t the bottom of the page the up                                                         | ploaded file will not be sa | ved in the system.                      |
| Max file size:                                                     | a fie chosen<br>3 MB. Allowed the types: dec.                                              | deck, pet.                                                                              |                             | (Submit) (Cancel)                       |
|                                                                    |                                                                                            |                                                                                         |                             |                                         |
| Figure 07                                                          |                                                                                            |                                                                                         |                             |                                         |

## **Enabling Cookies**

- a. If you use Google chrome, go to setting, click on 'show advance settings', click on 'content setting' of Privacy, check on 'Allow local data to be set (recommended)', finally click on Finish.
- b. If you use Firefox browser, click on menu privacy, use customs setting for history of 'History' area. Set your privacy setting as the figure 08 underneath

| 1 General    | Tracking                                                                   |  |  |  |  |  |
|--------------|----------------------------------------------------------------------------|--|--|--|--|--|
| Q Starth     | You can also manage your Do Not Track settings.                            |  |  |  |  |  |
| 📑 Content    | History                                                                    |  |  |  |  |  |
| Applications | Firefox will: Use custom settings for history -                            |  |  |  |  |  |
| 😅 Privacy    | Always use private browsing mode                                           |  |  |  |  |  |
| 🖴 Security   | Remember my browning and download history Remember search and form history |  |  |  |  |  |
| O 9mm        | Accept cookies from sites                                                  |  |  |  |  |  |
| Advanced     | Agcept third-party cookies Always •                                        |  |  |  |  |  |
|              | Keep until: they expire                                                    |  |  |  |  |  |
|              | Clear history when Firefox closes                                          |  |  |  |  |  |
|              | Location Bar<br>When using the location that suppost                       |  |  |  |  |  |
|              | V History                                                                  |  |  |  |  |  |
|              | Soogmans                                                                   |  |  |  |  |  |
|              | 🔽 @pen tabs                                                                |  |  |  |  |  |
|              | Change preferences for search engine suggestions                           |  |  |  |  |  |

Figure 08